# 目次

| デバイス端末切断時のアラームEメールの送信 | 1     |
|-----------------------|-------|
|                       | <br>_ |

### システム構成, BioStar 2

# デバイス端末切断時のアラームEメールの送信

BioStar

2.5.0から、デバイス端末切断に対するアラームE

メールが設定できます。デバイスの接続が切れると、設定した受信者にEメールが送信されます。

### 1. 設定(Setting) > トリガ & 動作(TRIGGER & ACTION)に移動してください。

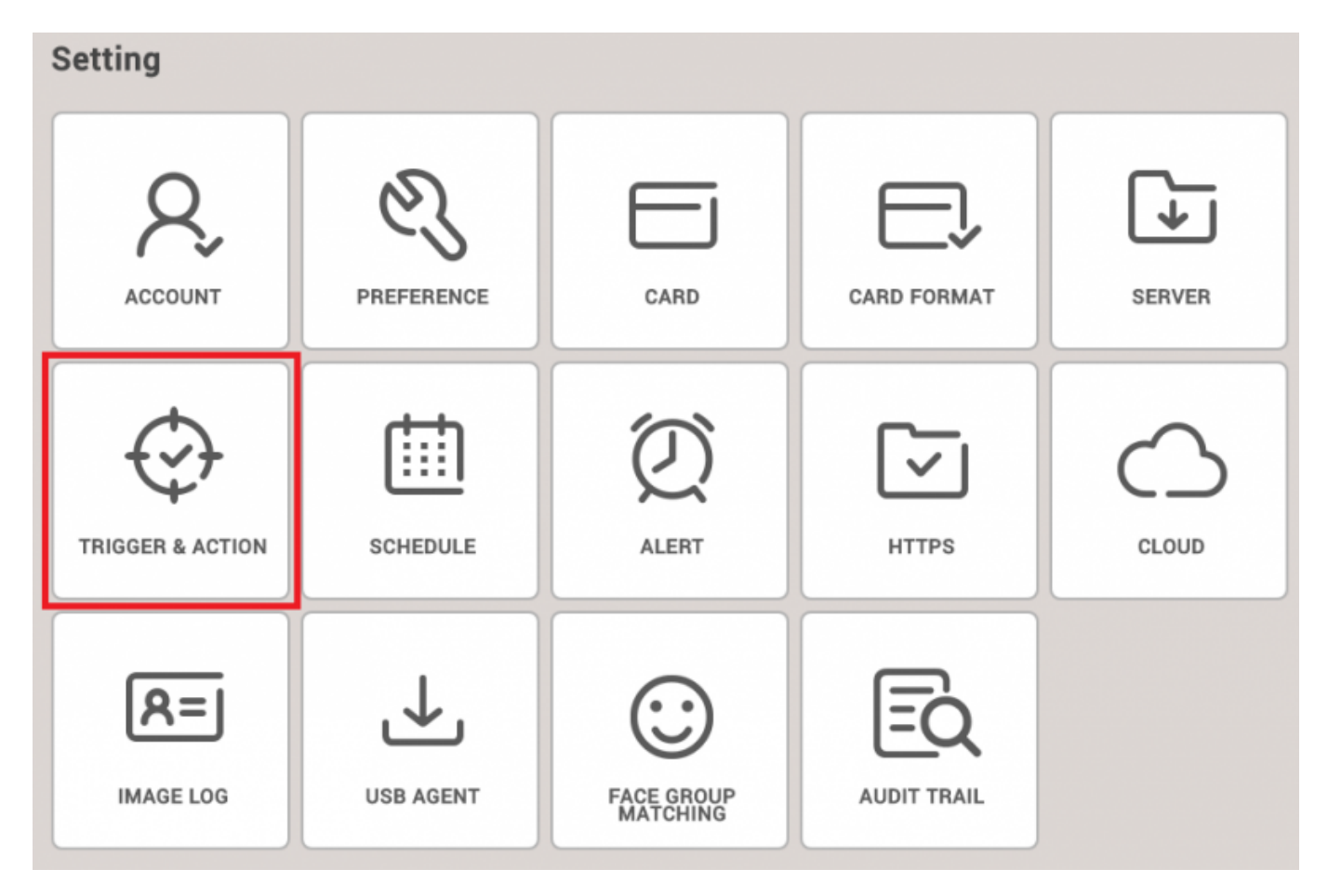

# 2. デバイスを選択した後、**デバイス端末切断検知**(Device Disconnection Detected)とBioStarチェックボックスをクリックしてください。

| Trigger & Action                          |                               |                |              |
|-------------------------------------------|-------------------------------|----------------|--------------|
| Name A2 disconnection Detected            | Schedule Always               | •              |              |
| Device Door                               | Event                         | Device BioStar | Action       |
| Q                                         | AC Power Failure              | ✓ BioStar      | • Send Email |
| All Devices                               | Supervised Input (Open)       |                | Recipient    |
| BioStation A2 541531003 (192.168.14.207)  | Supervised Input (Short)      |                | Ok           |
| CoreStation 40 542070072 (192.168.14.105) | Tamper on                     |                | ****         |
| BioEntry P2 541150088                     | RS-485 disconnected           |                |              |
| BioEntry R2 865638027                     | Device restarted              |                |              |
|                                           | Device Disconnection Detected |                |              |
|                                           |                               |                |              |

## 3.メールサーバーの情報を設定するには、 🌣 をクリックした後、メールサーバーの情報を入力してください。

| me A2 disconnection Detected          |      | • Sche | dule Always     | <u></u>                           | ¥      |         |            |          |       |
|---------------------------------------|------|--------|-----------------|-----------------------------------|--------|---------|------------|----------|-------|
| Device Door Zone                      |      |        |                 | SMTP Option                       | ×      | BioStar |            | Action   |       |
|                                       | Q,   |        | AC Power Fai    | Sender Information                |        |         | Send Email |          | ð     |
| 🖬 🖬 All Devices                       |      |        | Supervised Ir   | SMTP Server Name                  |        |         | R          | ecipient |       |
| BioStation A2 541531003 (192.168.14.2 | 17)  |        | Supervised Ir : | Description                       |        |         |            | None     |       |
| CoreStation 40 542070072 (192.168.14  | 105) |        | Tamper on       | Server Address                    |        |         |            |          | + Add |
| BioEntry P2 541150088                 |      |        | RS-485 discon   | Port(default:25)                  | 25     |         |            |          |       |
| BioEntry R2 865638027                 |      |        | Device restar   | + Liser Name                      |        |         |            |          |       |
|                                       |      |        | Device Disco    | Descured                          |        |         |            |          |       |
|                                       |      |        |                 | Password                          |        |         |            |          |       |
|                                       |      |        |                 | <ul> <li>Security Type</li> </ul> | SSL 🔻  |         |            |          |       |
|                                       |      |        |                 | Sender                            |        |         |            |          |       |
|                                       |      |        |                 |                                   |        |         |            |          |       |
|                                       |      |        |                 | Apply                             | Cancel |         |            |          |       |
|                                       |      |        |                 |                                   |        |         |            |          |       |
|                                       |      |        |                 |                                   |        |         |            |          |       |

4.

SMTPオプション設定については、次の画面を参照してください。設定が確実でない場合は、IT 管理者にお問い合わせください。

## **SMTP Option**

| Swirr Server Hame |                      |
|-------------------|----------------------|
| Description       | gmail                |
| Server Address    | smtp.gmail.com       |
| Port(default:25)  | 465                  |
| User Name         | jypark@suprema.co.kr |
| Password          | •••••                |
| Security Type     | SSL 💌                |
| Sender            | jypark@suprema.co.kr |

## 5. 受信者を追加して適用(Apply)ボタンをクリックしてください。

| Send Email |                      | ¢ |
|------------|----------------------|---|
|            | Recipient            |   |
|            | jypark@suprema.co.kr |   |

- http://kb.supremainc.com/knowledge/

6.デバイス接続が解除されたら、次のように"[BioStar Alert]デバイス端末切断検知(Device Disconnection Detected)"Eメールが、設定した受信者に送信されます。

## [BioStar Alert] Device Disconnection Detected

-

Biostar Alarm Manager <jypark@suprema.co.kr> 나에게 💽

Datetime: 2017-09-28 17:32:55(+09:00) Server Datetime: 2017-09-28 17:32:55 Event: Device Disconnection Detected Device ID: 541531003 Device Name: BioStation A2 541531003 (192.168.14.207)

From: http://kb.supremainc.com/knowledge/ -

Permanent link: http://kb.supremainc.com/knowledge/doku.php?id=ja:how\_to\_send\_email\_when\_a\_device\_is\_disconnected

Last update: 2019/08/27 14:21